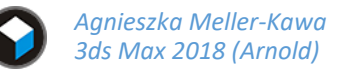

Rendering modelu, rozdzielczość, jakość, efekty atmosferyczne i wklejenie obiektu w zdjęcie – WYSTAWA KRZESEŁ W PLENERZE

 Wyrenderuj kilka ujęć sceny z modelami krzeseł w wysokiej rozdzielczości (min. 2000 px w poziomie).

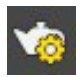

W celu poprawy jakości renderingu zwiększ ilość próbek na rolecie ustawień renderingu [**F10**] na rolecie *Arnold Renderer*:

|                          | Target:                              | Production Re  | ndering Mode | •             | Render |  |  |  |  |  |
|--------------------------|--------------------------------------|----------------|--------------|---------------|--------|--|--|--|--|--|
|                          | Preset:                              | No preset sele | cted         | <b>•</b>      |        |  |  |  |  |  |
|                          | Renderer:                            | Arnold         |              | ▼ Save        | File   |  |  |  |  |  |
|                          | View to Render:                      | Quad 4 - Pers  | pective      |               | · 🔒    |  |  |  |  |  |
| <b></b>                  | Common Arnold I                      | Renderer Sys   | tem AOVs     | Diagnostics A | rchive |  |  |  |  |  |
| ▼ Sampling and Ray Depth |                                      |                |              |               |        |  |  |  |  |  |
|                          | General                              | /              |              | Min           | Max    |  |  |  |  |  |
|                          | Total Rays Per Pixel (no lights) 117 |                |              |               |        |  |  |  |  |  |
|                          |                                      | Samples        | Ray Depth    |               |        |  |  |  |  |  |
|                          | 🗹 Preview (AA):                      |                |              |               |        |  |  |  |  |  |
|                          | Camera (AA)                          | ): 3 🗘         |              |               |        |  |  |  |  |  |
|                          | Diffuse                              | e: 2/ +        |              | \$ 36         | 36     |  |  |  |  |  |
|                          | Specular                             | r: 2 ‡         |              | ÷ 36          | 36     |  |  |  |  |  |
|                          | Transmission                         | 1: 2 ‡         |              | \$ 36         | 99     |  |  |  |  |  |
|                          | SSS                                  | 5:2 \$         |              |               |        |  |  |  |  |  |
|                          | Volume Indirect                      | t: 2 ÷         |              |               |        |  |  |  |  |  |

- AA Anti-aliasing (wygładzanie, "przeciwschodkowość")
- Diffuse (to co widać w świetle... krawędź cienia)
- **Specular** (połysk)
- Transmission (transmisja, dot. obiektów przezroczystych)
- **SSS** Sub-Surface Scattering (widziane wewnątrz obiektu podświetlonego od tyłu)

2. Zapisz plik pod inną nazwą, wybierz jedno z krzeseł i usuń pozostałe. Wyrenderuj model wyłaniający się z ciemności ze snopem padającego na nie światła:

W celu ustawienia renderingu światła widzialnego przejdź do okna ustawień renderingu [**F10**] i na zakładce *Arnold Renderer*, w polu *Environment, Background & Atmosphere* wskaż puste pole: *Scene Atmosphere*. W oknie, które się wyświetli wybierz tworzenie materiału *Arnold > Atmosphere >* **Atmosphere Volume**. Przeciągnij jego nazwę z paska *Scene Atmosphere* do okna materiałów [**M**] i <u>nieznacznie</u> zwiększ wartość gęstości materiału *Density* (np. 0,003 – 0,03).

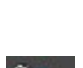

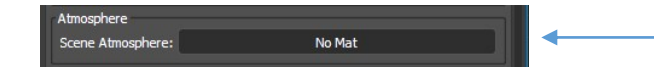

W celu dodania do mgiełki szumu do kanału *rgb\_density* przypisz mapę szumu **Noise** wybraną z map typu Arnold (*Maps > Arnold > Texture > Noise*).

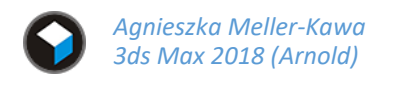

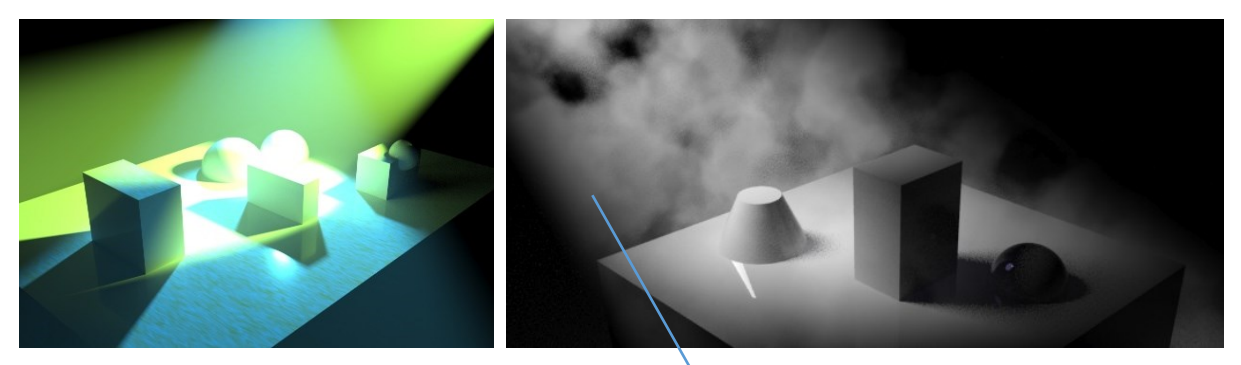

Uwaga! W trakcie ustawień szumu rendering w oknie ActiveShade nie odświeża się automatycznie. Przykładowe ustawienia szumu w świetle widzialnym:

|              |                   | Map #23                 |        |  |        |   |      |  |  |  |
|--------------|-------------------|-------------------------|--------|--|--------|---|------|--|--|--|
|              |                   | * Paran                 | neters |  |        |   |      |  |  |  |
|              | Matorial #48      | Octaves                 |        |  |        |   | 679  |  |  |  |
| Noise        | Atmosph           | Lacunarit               | y      |  |        |   | 1,92 |  |  |  |
| o distortion | <br>density       | Distortion              |        |  |        |   | 0,1  |  |  |  |
| acunarity    | eccentricity      | Amplitude               |        |  |        |   | 9,0  |  |  |  |
| amplitude    | attenuation       | Coordinate Space object |        |  |        |   |      |  |  |  |
| 🕐 scale 🦕    | <br>affect_camera | Scale                   | 0,1    |  | 0,1    |   | 0,1  |  |  |  |
| offset       | ) affect_diffuse  | Offset                  | 0,0    |  | 0,0    | ÷ | 0,0  |  |  |  |
| P<br>time    | rab density       | Р                       | 0.0    |  | 0.0    | ÷ | 0.0  |  |  |  |
|              | rgb attenuation   | Time                    |        |  |        |   | 0.0  |  |  |  |
| 5 color2     | t                 | Mode                    |        |  | scalar |   | -1-  |  |  |  |
| Įį           |                   | Color 1                 |        |  |        |   |      |  |  |  |
|              |                   | Color 2                 |        |  |        |   |      |  |  |  |

Map #23 (Noise)

**3.** Zapisz plik pod nową nazwą, usuń rendering efektów atmosferycznych [**F10**] i wyrenderuj model krzesła na tle zdjęcia – mapy HDRi<sup>1</sup>:

## Tło/ Background:

Do pustej listwy *Background* W oknie *Environment and Effects* [8] (*Rendering > Environment...*) załaduj wybrane zdjęcie tła (*Bitmap*), a następnie przeciągnij go do okna materiałów [**M**] jako klon (*Instance*).

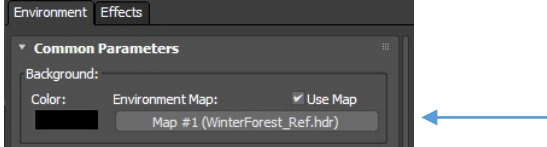

W opcjach mapy zwróć uwagę, że współrzędne projekcji zostały ustawione na *Environ* a rodzaj mapowania (*Mapping*) *na Spherical Environment*.

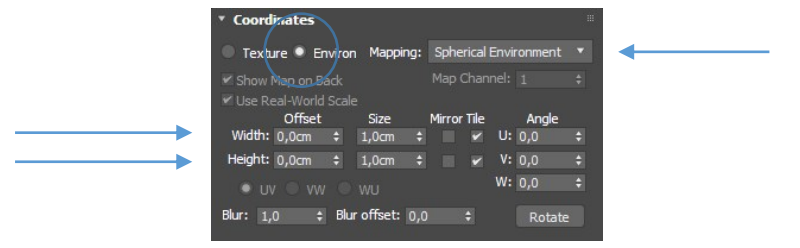

<sup>&</sup>lt;sup>1</sup> Mapy HDRi: <u>http://gl.ict.usc.edu/Data/HighResProbes/</u>, <u>http://www.hdrlabs.com/sibl/archive.html</u>

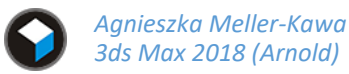

Ustal wyświetlanie tła w oknie perspektywy: + w menu okna widokowego > Configure Viewports > Background > Use Environment Background (Alt B).

Obracając widok w oknie perspektywy bądź zmieniając przesunięcie mapy (*Offset*) na szerokości i wysokości (*Width, Height*) dopasuj kadr w oknie renderingu. Dopasuj kąt patrzenia i usytuowanie modelu kadrze.

Jeśli mapa jest za jasna lub za ciemna dopasuj także jej wartości na rolecie *Output* w polu *RGB Level* bądź za pomocą dodatkowej mapy *Color Correct*.

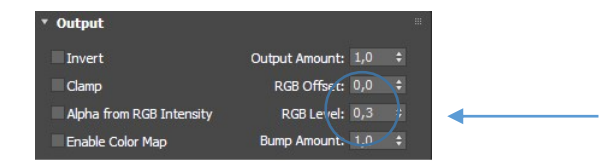

# Podłoga (Shadow Matte):

Płaszczyźnie podłogi przypisz materiał, który pozwoli na jej niewidoczność przy jednoczesnym wyświetlaniu cieni rzucanych na nią przez elementy sceny. W tym celu wybierz mapę z rodzaju Arnold: **Shadow Matte** (*Maps > Arnold > Surface > Shadow Matte*). Następnie wybierz materiał z rodzaju materiałów Arnold o nazwie: **Map to Material** (*Arnold > Utility > Map to Material*) i przypisz do niego stworzoną wcześniej mapę. Przypisz materiał do płaszczyzny podłogi.

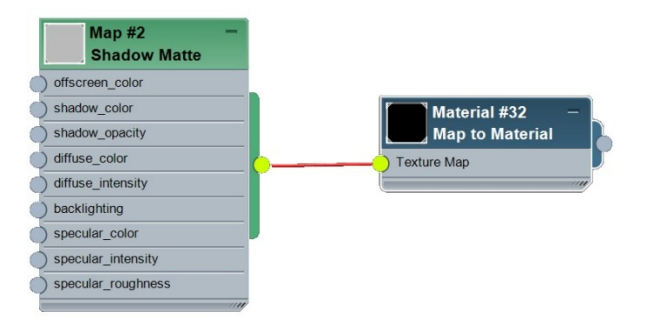

## Ustawienia światła Skydome i innych:

Umieszczenie mapy w polu Environment wpływa na jasność oświetlenia sceny światłem odbitym. Jest to forma światła kopuły nieba jakim w silniku Arnold jest światło *Skydome*. Aby oba elementy (tło i światło otoczenia) dobrze współpracowało, wybierz dla światła *Skydome* na rolecie *Color/Intensity* ustawienie koloru: *Texture* i przypisz tę samą mapę, która jest przypisana do tła.

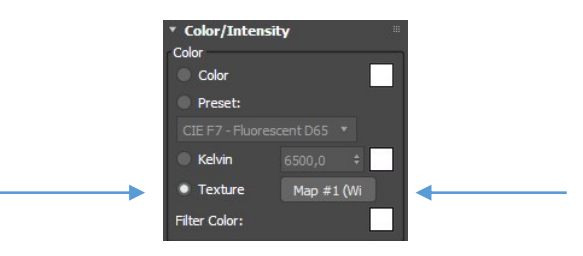

Zmianie ulegną dwie rzeczy, zmieni się kolor światła emitowanego przez niebo na pasujący do koloru tła oraz w miejscach odbłysków na modelu pojawią się bardziej przekonujące odbicia mapy. Na chromowanej powierzchni będzie to widoczne najlepiej (*Physical Material > Base Color and Reflections: 0, IOR: 40*):

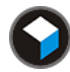

Agnieszka Meller-Kawa 3ds Max 2018 (Arnold)

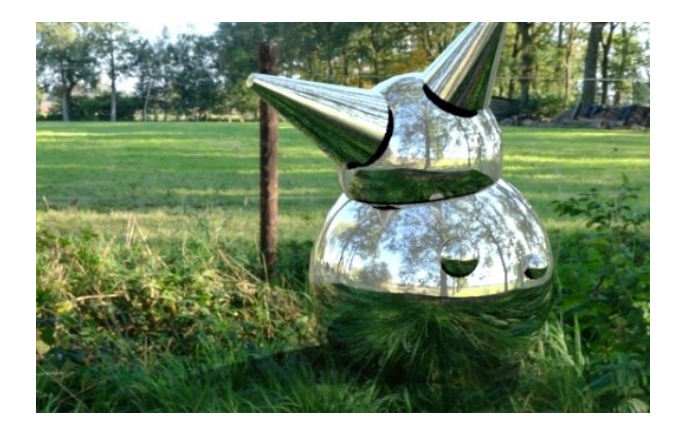

Koniecznie dopasuj wartości wszystkich świateł użytych w scenie – ich moc (*Intensivity* i *Exposure*), kolorystykę światła i cienia, a także kierunek padania i rozmycie cienia (*Radius* źródła światła).

Zmiana intensywności światła nie wpłynie na jasność sceny, gdyż o niej decyduje jasność mapy tła, wpłynie jednak na intensywność cieni:

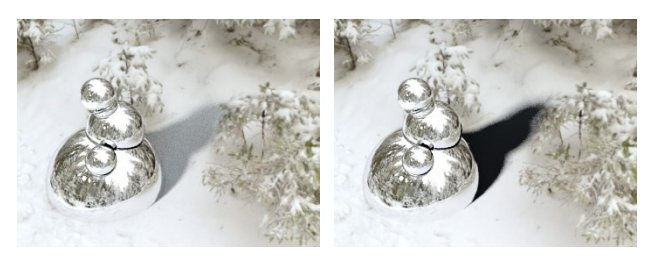

Kolor cienia można pobrać ze zdjęcia za pomocą kroplomierza.

W finalnym renderingu warto zwiększyć ilość próbek (*Samples*): okno ustawień renderingu [**F10**] > Arnold Renderer > ... albo/i zwiększyć ilość próbek w ustawieniach światła w polu *Rendering*. Zwiększenie ilości odbić *Ray Depth (Specular*) w ustawieniach renderingu pozwoli na odbijanie się powierzchni między sobą.

Usunięcie odbicia plamy źródła światła – w opcjach światła: Contribution > Specular: 0.

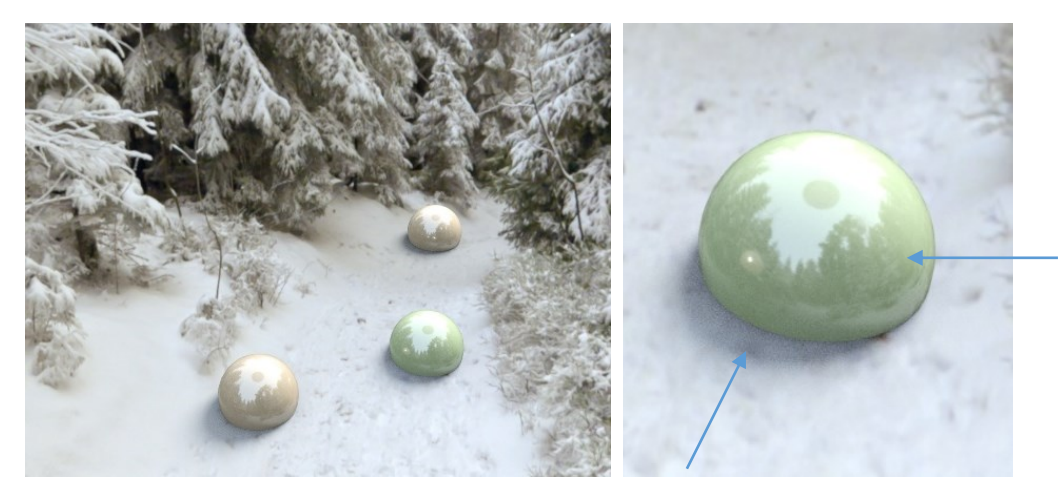

Nie wolno zapominać o zwiększeniu rozdzielczości finalnego renderingu.

#### Przydatne skróty:

- **F10** ustawienia renderingu
- **F9** rendering Production Mode (na bazie ustawień ActiveShade ??)
- Shift Q rendering

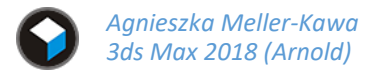

# Dodatkowe właściwości świateł Arnold:

# Modyfikatory świateł Arnold:

- Arnold Decay Filter możliwość ograniczenia zasięgu światła (Near & Far Attenuation)
- Arnold Gobo Filter gobo np. rzutnik logo:

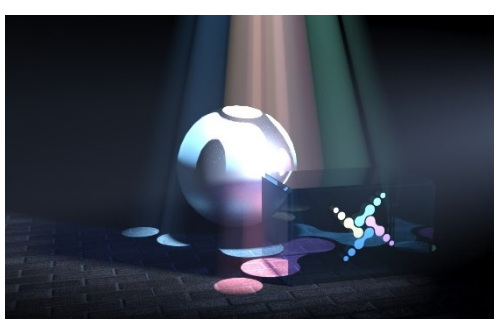

Światło Arnold typu Mesh:

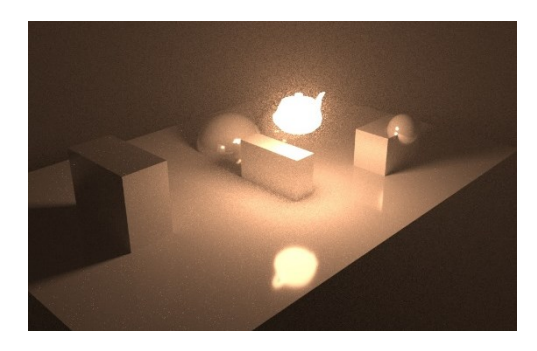

Modyfikator przypisywany do obiektów:

• Arnold Properties – pozwalający na wyłączenie cieni rzucanych przez obiekt, przyjmowania cieni i cieni własnych (*Cast Shadows*, Receive Shadows, Self Shadows).